22. MAI 2018

# LEISTUNGSBESCHREIBUNG PRINTTAG

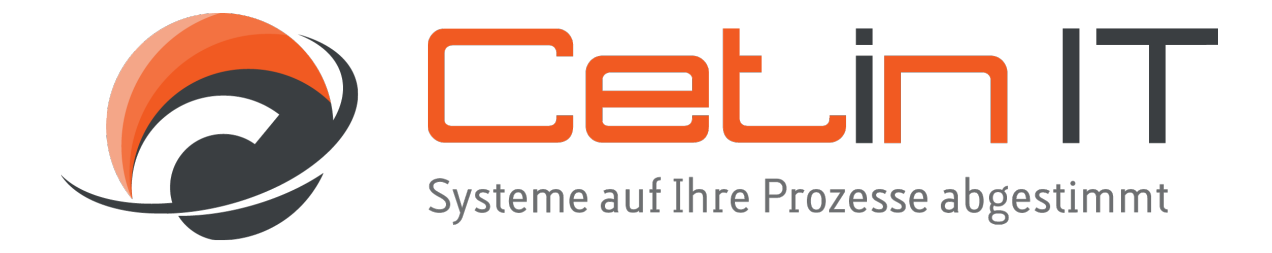

MUSTAFA CETIN

Hengstetter Steige 17, 75365 Calw

| ÜBERSICHT                                                                                                    | 3                                           |
|----------------------------------------------------------------------------------------------------|---------------------------------------------|
| DEFINITION DER STAMMDATEN                                                                                                    | 4                                           |
| Baugruppen pflegen                                                                                                    | 4                                           |
| Dokumententypen pflegen<br>Bereich Etikettenfelder im Dokumententyp<br>Feldtyp "Festwert"<br>Feldtyp "Userabfrage"<br>Feldtyp "Intervall"<br>Feldtyp "1D Barcode"<br>Feldtyp "2D Barcode" | <b>4</b><br>6<br>7<br>7<br>8<br>8<br>8<br>9 |
| WERKERSICHT                                                                                                    | 9                                           |

#### WERKERSICHT

# Übersicht

Mit PrintTag und den zugehörigen Zusatzmodulen haben Sie die Möglichkeit im Fertigungsprozess kundenindividuelle Etiketten zu erstellen. In der Werkersicht wird der Anwender durch den Druckprozess geführt um auf Basis eines Fertigungsauftrags alle benötigten Etiketten auszudrucken.

Folgende Vorteile bringt Ihnen die Nutzung von PrintTag:

- Benutzergeführte Drucksteuerung. Bedienung hauptsächlich mit Scanner (+ Touchscreen) möglich.
   Damit zusammenhängend gibt es das PrintTag <u>Scanboard</u> das eine weitgehende Bedienung der Software hauptsächlich mit dem Scanner ermöglicht.
- ständig wechselnde Kundenanforderungen bezüglich des Etiketteninhaltes und deren Revisionssicherheit
- Seriennummern Erzeugung/Abfrage vor dem Etikettendruck.

# Definition der Stammdaten

Bevor in der Werkersicht der Etikettendruck auf Basis eines Fertigungsauftrags erfolgen kann ist Stammdatenpflege notwendig. Das erfolgt mit der Anwendung "Baugruppen pflegen"

In den folgenden Kapiteln wird anhand eines Beispiels dargestellt wie eine Baugruppe definiert wird.

Auf Basis dieser Baugruppe wird in der Werkersicht der Ausdruck dargestellt.

#### Baugruppen pflegen

Zu erreichen über Stammdaten/Baugruppen

|             | <b>III</b> Baugrup | Strg+B      |        |  |
|-------------|--------------------|-------------|--------|--|
| Anwendungen | Stammdaten         | Administrat | tion ? |  |
| 🕼 Print lag |                    |             |        |  |

Eine Baugruppe entspricht dem Teil welcher in der Produktion erstellt wird. Eine Baugruppe kann mit mehreren Dokumententypen versorgt werden. Somit besteht die Möglichkeit unterschiedliche Etiketten für ein Produkt vorzusehen.

#### Dokumententypen pflegen

Ein Dokumententyp entspricht der Definition eines Produktetikettes. Hier besteht die Möglichkeit auf Basis der Felddefinitionen den Inhalt eines Etiketts zu definieren. Eine Baugruppe kann mehrere Dokumententypen haben. Allerdings darf eine Sachnummer pro Baugruppe nur einmal vorkommen.

Bezeichnung:

Diesen Text sieht der Anwender in der Werkersicht in seinem Arbeitsvorrat. Somit sollt dieser sprechend sein damit der Dokumententyp eindeutig zugeordnet werden kann. Zum Beispiel: "**Doctyp für 1234567890**"

<u>Sachnummer:</u> Eindeutige Sachnummer pro Baugruppe. => 1234567890

#### Vorlagedatei:

Die Bartender Designdatei. Hier können Sie ein schon vorhanden BTW Datei hinzufügen oder eine auswählen die im PrintTag schon genutzt wurde.

=> neue BTW Datei von Dateisystem hinzufügen. Es wird eine neue Design-ID erzeugt und mit in den Dateinamen ergänzt.

=> Bereits bestehenden Designdatei auswählen. Design-ID wird beibehalten.

=> ausgewählte BTW Datei im Bartender Designer öffnen. Dort erfolgt das eigentliche Design des Etikettes und die Definition der Datenbankfelder.

#### Hilfebild1/Hilfebild2:

Die hier definierten Bilddateien werden im Druckdialog dem Anwender gezeigt um zusätzliche Unterstützung beim Drucken zu gewährleisten. Es könnte zum Beispiel ein Bild vom Roh- Etikett angezeigt werden damit der Anwender weiß welche Etikettenrolle er in den Drucker einspannen soll.

#### Konstruktionszeichnung:

Eindeutige ID der Konstruktionszeichnung. Auf Basis dieser ID wird die Konstruktionszeichnung in der Werksicht zugänglich. Auch dies hilft dem Anwender das Etikett korrekt zu drucken. Oder aber Informationen wo am Produkt das Etikett anzubringen ist.

#### Teilerfaktor:

Der hier eingegeben Wert wird dazu genutzt die Fertigungs- Menge (aus dem Fertigungsauftrag) um den Faktor zu dividieren.

Das macht dann Sinn, wenn eine Baugruppe aus mehreren Einzelteilen besteht die jeweils unterschiedlichen Mengen an Etiketten benötigen. Gerade wenn es um Gebinden geht die auch ein Etikett benötigen wird der Teilerfaktor notwendig. Beispiel:

Baugruppe 1 besteht aus Teil 10 und wird mit Gebinde Teil 20 zu einem Paar zusammengefasst.

In der Baugruppe 1 würden damit zwei Dokumententypen erstellt werden (Für Teil 10 und Teil 20). In Teil 20 wäre der Teilerfaktor 2 notwendig damit halb so viele Etiketten wie Fertigungsmengen gedruckt werden.

Info: Der Default Wert ist 1 und es können nur Ganze positive Zahlen eingegeben werden.

#### Gültig ab:

Definiert ab wann der Dokumententyp gültig ist. Default ist das Tagesdatum.

#### Gültig bis:

Definiert bis wann der Dokumententyp gültig ist. Wird kein Wert eingetragen wird bei der Aktivierung automatisch der Haken bei unbegrenzt gesetzt.

| PrintTag - [Ändern der Baugruppe 4550055110]                       |                                                                                                    |
|--------------------------------------------------------------------|----------------------------------------------------------------------------------------------------|
| 🗇 Anwendungen Stammdaten Administration ?                          |                                                                                                    |
|                                                                    | Speichern                                                                                                    |
| Dokumententyn ist nicht aktiviert. Bitte erst aktivieren damit est | in der Werkersicht genutzt werden kann                                                                                                    |
| Suchfilter Baugruppe                                               |                                                                                                    |
| Baugruppe MatNr. 4550055110                                        | • -                                                                                                    |
| DokumentenTvp MatNr Grunddaten zusätzliche Daten                   |                                                                                                    |
| Bezeichnung                                                        |                                                                                                    |
| Inur Aktive                                                        |                                                                                                    |
|                                                                    |                                                                                                    |
| Baugruppe Vorlagendatei CetinIT StandardLabel_Design_              | 001.btw 🕫 🗹 💻                                                                                                    |
| Hilfebild 1                                                        | ■ ■                                                                                                    |
| Hitfebild 2                                                        | Image: A state of the state of the state |
| Bezeichnung Konstruktionszeichung                                  |                                                                                                    |
| Documententypen der Baugruppe                                      | 1                                                                                                    |
|                                                                    |                                                                                                    |
| AE:0 in Erstellung                                                 |                                                                                                    |
| Guttig bis 22. Mai 2018                                            | Urv Unbegrenzt                                                                                                    |
| Etikettenfelder                                                    |                                                                                                    |
|                                                                    |                                                                                                    |
|                                                                    |                                                                                                    |
| Feldname                                                           | Feldtyp                                                                                                    |
| DMCI                                                               | Festwert                                                                                                    |
| LabelID                                                            | Festwert                                                                                                    |
| Barc                                                               | Festwert                                                                                                    |
| Seriennummer2                                                      | Festwert                                                                                                    |
| KundenCode                                                         | Festwert                                                                                                    |
| DMC                                                                | Festwert                                                                                                    |
| herstellungsort                                                    | restwert                                                                                                    |
| Seriennummer                                                       | Festwert                                                                                                    |
| Farbe                                                              | Festwert                                                                                                    |
|                                                                    |                                                                                                    |

Bereich Etikettenfelder im Dokumententyp

Etikettenfelder symbolisieren eine Druckeinheit in der Vorlage. Abhängig vom Feld Typ kann die Art und Weise wie der Feldwert ermittelt wird beeinflusst werden.

| 💷 Etikettenfeld: Farbe |          | _ |    | × |
|------------------------|----------|---|----|---|
| Grunddaten Zusatzdaten |          |   |    |   |
| Feldtyp                | Festwert |   | Ş  |   |
| Feldname in Vorlage    | Farbe    |   |    |   |
| Feldinhalt (Festwert)  |          |   |    |   |
| Feldlänge              | 10       |   |    |   |
|                        |          |   | ОК |   |

#### Feldtyp "Festwert"

| Etikettenfeld: Farbe   |          | - |    | × |
|------------------------|----------|---|----|---|
| Grunddaten Zusatzdaten |          |   |    |   |
| Feldtyp                | Festwert |   | ~  |   |
| Feldname in Vorlage    | Farbe    |   |    |   |
| Feldinhalt (Festwert)  | orange   |   |    |   |
| Feldlänge              | 10       |   |    |   |
|                        |          |   | OK |   |

#### Eine Festwert wird definiert welche auf dem Etikett angedruckt wird

#### Feldtyp "Userabfrage"

Bei diesem Feldtyp wird der Feldinhalt vom Benutzer vor dem Druck über einen Popup abgefragt. Es kann ein sprechender Text hinterlegt werden welches dem User Information gibt um welche Art von Eingabe es sich hier handelt.

Mit dem Haken "Bei jedem Etikettendruck erneut Abfragen" wird bei jedem Druck das Feld erneut abgefragt. Achtung: Bei großen Losgrößen kann dies unerwünscht sein.

Info: Die Feldlänge die in den Grunddaten definiert wurde kann nicht überschritten werden. Als Beispiel: Ist dort eine 5 eingetragen können maximal 5 Zeichen vom User eingegeben werden.

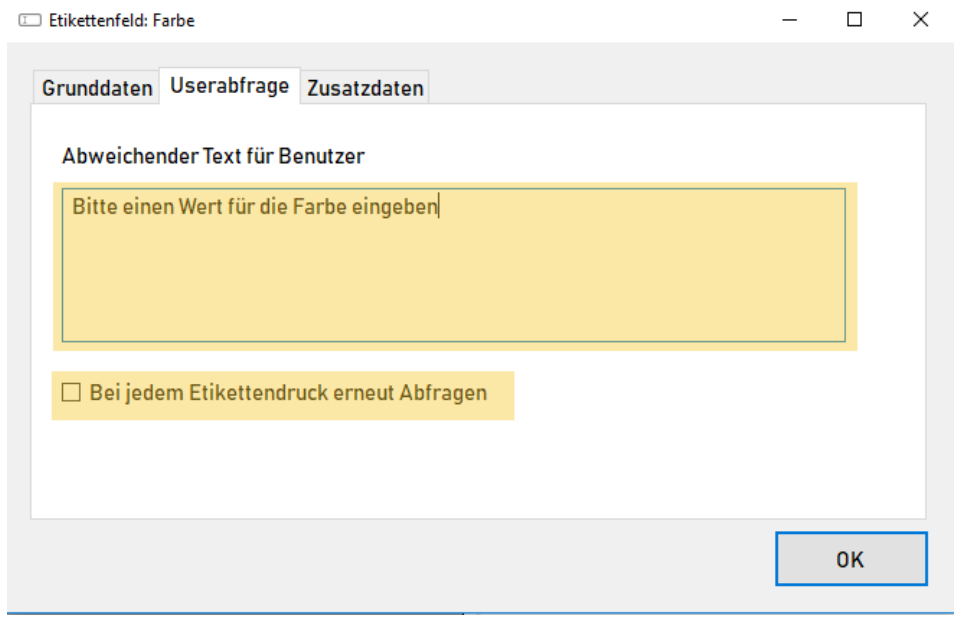

#### Feldtyp "Intervall"

Mit diesem Feldtyp werden automatisch Intervallwerte ermöglicht. Das können Seriennummern sein oder andere zähl- Konstrukte die notwendig sind.

<u>Startwert</u>: Setzen vom Intervallwert (natürliche Zahl)

Haken "Startwert vom Benutzer abfragen":

Beim Start des Druckprozess wird der Anwender aufgefordert den Wert über ein Popup einzugeben.

Haken "führende O'en":

Auf Basis der Feldlänge (Mappe Grunddaten) wird der aktuelle Zählerstand mit führenden 0'en aufgefüllt.

Intervall Schrittweite:

| Default wert ist 1. er wartet wird eine naturnene zani(ab 1). | Default Wert ist 1. | erwartet wird eine | natürliche Zahl(ab 1). |
|---------------------------------------------------------------|---------------------|--------------------|------------------------|
|---------------------------------------------------------------|---------------------|--------------------|------------------------|

| Etikettenfeld: Seriennummer | -                               |  | $\times$ |  |
|-----------------------------|---------------------------------|--|----------|--|
| Grunddaten Intervall Zusat  | zdaten                          |  |          |  |
| Startwert 1                 |                                 |  |          |  |
|                             | Startwert vom Benutzer abfragen |  |          |  |
|                             | führende O'en                   |  |          |  |
| Intervall Schrittweite 1    |                                 |  |          |  |
|                             |                                 |  |          |  |
|                             |                                 |  |          |  |
|                             |                                 |  | OK       |  |

Feldtyp "1D Barcode"

1D Barcodefelder sind ähnlich der Festwertdefinition. Allerdings kann durch die Unterscheidung zwischen Barcodefeld und normalem Feld eine Barcodeprüfung beim Probedruck erfolgen.

Damit kann sichergestellt werden das der Barcode korrekt gelesen werden kann. Haken "Barcodewert über Popup abfragen":

Der Inhalt vom Barcode wird über ein Popup abgefragt.

| 💷 Etikette | enfeld: B | arc        |             |                                             | - |    | × |
|------------|-----------|------------|-------------|---------------------------------------------|---|----|---|
| Grund      | daten     | 1D Barcode | Zusatzdaten | I                                           |   |    |   |
| Cor        | de Art    |            | Code        | 39 regular<br>rcodewert über Popup abfragen |   | ~  |   |
|            |           |            |             |                                             |   | ОК |   |

Feldtyp "2D Barcode"

Ein 2D Barcodefeld ist eine Zusammensetzung aus anderen Etikettenfeldern.

In der Mappe "2D Barcode Definition" können Sie das Trennzeichen zwischen den Feldern definieren und im unteren Bereich die Feldzuordnung inklusiv der Reihenfolge(Zugriffsfolge) bestimmen.

Auch ein 2D Barcode wird wenn eingeschalten im Probedruck auf seine Scanbarkeit geprüft.
□ Etikettenfeld: DMC - □ ×

| Code Art Data Matrix Code (DMC) ~ |           |      |                 |   |  |  |
|-----------------------------------|-----------|------|-----------------|---|--|--|
| Trennzeichen : ~                  |           |      |                 |   |  |  |
|                                   |           |      |                 |   |  |  |
|                                   | Zugriffsf | olge | Feldzuordnung   |   |  |  |
| ١.                                | 1         |      | Packmittel      |   |  |  |
|                                   | 2         |      | herstellungsort |   |  |  |
|                                   | 3         |      | Seriennummer    |   |  |  |
|                                   |           |      |                 |   |  |  |
|                                   |           |      |                 | 2 |  |  |
|                                   |           |      |                 |   |  |  |

## Werkersicht

Die Werkersicht ermöglicht den Ausdruck der Produktionsetiketten auf Basis eines Fertigungsauftrags.

Anhang vom Beispiel mit der Baugruppe 1234567890 wird ein Druckvorgang durchgespielt.

Werkersicht starten => Anwendungen/WerkerSicht

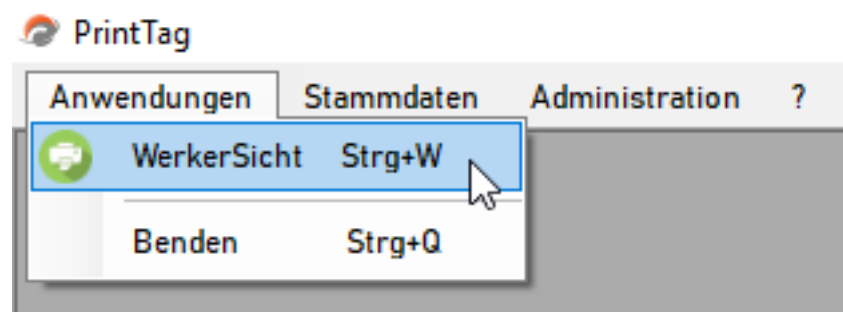

2.)

Scan Barcode auf dem Fertigungsauftrag.

| 🗇 PrintTag - [Werkssicht] |             |            |                |    |  |  |  |  |
|---------------------------|-------------|------------|----------------|----|--|--|--|--|
| Q                         | Anwendungen | Stammdaten | Administration | ?  |  |  |  |  |
|                           | Fertig      | ungsauft   | rag scann      | en |  |  |  |  |
|                           |             |            |                |    |  |  |  |  |
|                           | Arbeit      | svorrat    |                |    |  |  |  |  |
|                           |             |            |                |    |  |  |  |  |
|                           |             |            |                |    |  |  |  |  |
|                           |             |            |                |    |  |  |  |  |

3.) Der Druckprozess startet automatisch, wenn nur ein Dokumententyp vorliegt. Sonst wird der Arbeitsvorrat aufgebaut und der Anwender wählt den Eintrag aus und startet den Druckprozess manuell.

Wenn Userabfragen definiert wurden werden diese nacheinander abgefragt.

| Fertigungsauftrag scannen                                                                 |                             | Sta            | arte - Druckprozess             |      |
|-------------------------------------------------------------------------------------------|-----------------------------|----------------|---------------------------------|------|
| F = 220300201234367890000010           Arbeitsvorrat           0901 Doctyn für 1234557890 | ra 70500R (2                | Produktettiket | tt PrintTag                     |      |
|                                                                                           |                             | Farbe:         | DMC1;<br><b><farbe></farbe></b> | DMC2 |
|                                                                                           |                             | Seriennummer:  | <seriennummer></seriennummer>   |      |
|                                                                                           |                             |                |                                 | I    |
| ≡ Bitte Wert für Feld                                                                     | d: Packmittel eingeben      | - D            | ×<br>kmittel>                   |      |
| Ausoruc                                                                                   | :K: U                       |                | :>                              |      |
| Packmit                                                                                   | tel PCK01                   |                |                                 |      |
| Zusätzlicher /<br>Bitte Packmett                                                          | linweis<br>Leicode eingeben |                |                                 |      |
|                                                                                           |                             |                |                                 |      |

Im Druckdialog kann der Probedruck erfolgen. Dabei hat der Anwender folgende Einstellmöglichkeiten:

Verschiebung auf der X/Y- Achse vom 0 Punkt aus:

Verschoben werden kann:

- Mit Tastatur- Pfeiltasten
- Buttons (Schrittweite 1, Schrittweiter 0,1)
- Eingabe Wert in Feld und Bestätigung mit Enter Taste

Drucker:

Auswahl Drucker (es wird automatisch der Drucker aus der Bartender Vorlage initial vorgeben)

Geschwindigkeit:

Einstellung der Druckgeschwindigkeit. Info => ZPL2 fähiger Drucker wird benötigt (Hersteller Zebra)

Drucktemperatur:

Einstellung für Drucktemperatur (relative Einstellung zum aktuellen Stand am Drucker). Info => ZPL2 fähiger Drucker wird benötigt (Hersteller Zebra)

| 0 | ruckdialog: Doctyp für 1234567890(1234567890                                                                            | )) AE0 Status: Neu                                                                       | - 🗆 X                                                                                                    |
|---|----------------------------------------------------------------------------------------------------|------------------------------------------------------------------------------------------|----------------------------------------------------------------------------------------------------|
|   | Iruckdialog: Doctyp für 1234567890(1234567890)<br>Drucker<br>Gesch windigkeit<br>Drucktemperatur<br>Verbleibende Kopien | Probedruck          Zebra ZD500R (203 dpi)       ~         <       ~         10       10 | <ul> <li>Produktettikett PrintTag<br/>123456;PCK01</li> <li>Farbe: orange<br/>Seriennummer: 1234567890</li> <li>Him Him Him Him Him Him Him</li> <li>Packmittel: PCK01</li> <li>Kundencode: TESTWERT</li> </ul> |
|   | Bereits gedruckt                                                                                                    | 0                                                                                        |                                                                                                    |
|   |                                                                                                    |                                                                                          |                                                                                                    |

4.)

Nach jedem Probedruck kommt eine Abfrage ob das Druckbild optisch in Ordnung ist. Dabei achtet der Anwender darauf das keine Felder abgeschnitten werden oder verschoben angedruckt werden.

| Probedruck                 |      |                                       |      | Produktettikett PrintTag |                                                                                                    |
|----------------------------|------|---------------------------------------|------|--------------------------|----------------------------------------------------------------------------------------------------|
| Drucker<br>Geschwindigkeit | Zebr | a ZD500R (203 dpi)                    | ~    | 0                        | Farbe:         orange           Seriennummer:         1234567890           IIIIIIIIIIIIIIIIIIIIIIIIIIIIIIIIIIII |
| Drucktemperatur            | <    | Anwendungsfrage                       | - 0  | ×                        | Kundencode: TESTWERT                                                                                            |
| Verbleibende Kopien        | 10   |                                       |      |                          |                                                                                                    |
| Berens gearuckt            | U    | e e e e e e e e e e e e e e e e e e e | Nein |                          |                                                                                                    |

5.)

Wird der Probedruck mit "JA" bestätigt wird der Prüfscan durchgeführt (wenn in den Einstellungen aktiviert)

Alle Barcodes müssen erfolgreich gescannt werden um den Probedruck vollständig zu quittieren.

|                     | Probedruck              |                                                           |
|---------------------|-------------------------|-----------------------------------------------------------|
| Druckor             | 7.0hro 7DE008 (202 dai) | 123456,PCK01<br>Farbe: orange<br>Seriennummer: 1234567890 |
| Didekei             |                         |                                                           |
| Geschwindigkeit     | ×                       | Packmittel: PCK01                                         |
| Drucktemperatur     | <                       |                                                           |
| Verbleibende Kopien | Feldname: Barc          |                                                           |
| Bereits gedruckt    |                         |                                                           |

### 6.)

Der letzte bestätigte Probedruck wird als echter Druck angerechnet und entsprechend von der "Verbleibende Kopien" abgezogen.

Der Anwender startet den eigentlichen Druckprozess und die restlichen 9 Etiketten werden gedruckt. Anschließend wird der Fertigungsauftrag im Status erledigt gesetzt und der Anwendung springt wieder in die initiale Scanmaske.

|                     | Druckprozess           |                   | Id ( |                                                           |  |
|---------------------|------------------------|-------------------|------|-----------------------------------------------------------|--|
| Drucke 6 von 9      |                        |                   |      | Produktettikett PrintTag<br>123456,PCK01<br>Farbe: orange |  |
| Drucker             | Zebra ZD500R (203 dpi) | ~                 |      | Seriennummer: 1234567890                                  |  |
| Geschwindigkeit     |                        | $\sim$            |      | Packmittel: PCK01                                         |  |
| Drucktemperatur     | <                      | <sup>&gt;</sup> 0 | L    | Kundencode: TESTWERT                                      |  |
| Verbleibende Kopien | 9                      |                   |      |                                                           |  |
| Bereits gedruckt    | 1                      |                   |      |                                                           |  |
|                     |                        |                   |      |                                                           |  |

#### 7.) Nachdruck bereits gedruckter Etiketten

Wird der bereits bearbeitet Fertigungsauftrag erneut gescannt hat der Anwender die Möglichkeit Etiketten nachzudrucken. Das kann notwendig sein falls ein Etikett versehentlich beim ankleben an das Produkt kaputt geht.

|                     | Nachdrucken                                                                                                |                                                                                       |
|---------------------|----------------------------------------------------------------------------------------------------|---------------------------------------------------------------------------------------|
| Drucker             | Zebra ZD500R (203 dpi) ~                                                                                   | Produktettikett PrintTag<br>123456;PCK01<br>Farbe: orange<br>Seriennummer: 1234567890 |
| Geschwindigkeit     | ~                                                                                                    | Packmittel: PCK01                                                                     |
| Drucktemperatur     | Anwendungsfrage<br>Der Nachdruck setzt den Status wieder auf "In Arb:                                      | Kundencode: TESTWERT                                                                  |
| Verbleibende Kopien | <b>0</b> bis der Nachdruck abgeschlossen wurde (Danach wieder in den Statsu erledigt. Wollen Sie fortfahre | in?                                                                                   |
| Bereits gedruckt    | 0                                                                                                    |                                                                                       |
|                     | Ja Nein                                                                                                    |                                                                                       |

## Nachdruckposition auswählen und mit OK bestätigen

| Nachd | ruckmenge ausw | ählen             |                        |          | _ |    | $\times$ |
|-------|----------------|-------------------|------------------------|----------|---|----|----------|
| Sc    | hnellse        | lektion           | bis 🛛                  | Alles    |   |    |          |
|       | Druckauftrag   | Art des Ausdrucks | Druckername            | Status   |   |    | ^        |
|       | 2              | Probedruck        | Zebra ZD500R (203 dpi) | erledigt |   |    |          |
|       | 3              | Echtdruck         | Zebra ZD500R (203 dpi) | erledigt |   |    |          |
|       | 4              | Echtdruck         | Zebra ZD500R (203 dpi) | erledigt |   |    |          |
| •     | 5              | Echtdruck         | Zebra ZD500R (203 dpi) | erledigt |   |    |          |
|       | 6              | Echtdruck         | Zebra ZD500R (203 dpi) | erledigt |   |    |          |
|       | 7              | Echtdruck         | Zebra ZD500R (203 dpi) | erledigt |   |    |          |
|       | 8              | Echtdruck         | Zebra ZD500R (203 dpi) | erledigt |   |    |          |
|       | 9              | Echtdruck         | Zebra ZD500R (203 dpi) | erledigt |   |    |          |
|       | 10             | Echtdruck         | Zebra ZD500R (203 dpi) | erledigt |   |    |          |
|       | 11             | Echtdruck         | Zebra ZD500R (203 dpi) | erledigt |   |    | ¥        |
|       |                |                   |                        |          | [ | ОК |          |